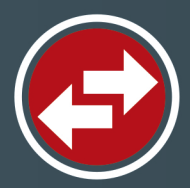

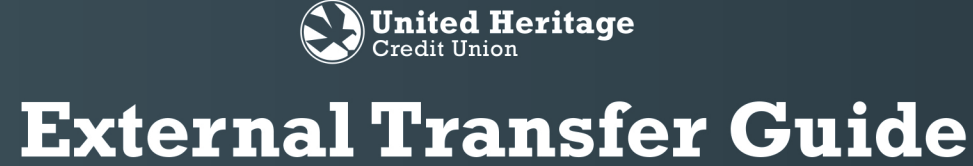

#### Transfer money from external accounts with ease.

Securely access money from your accounts at other financial institutions.

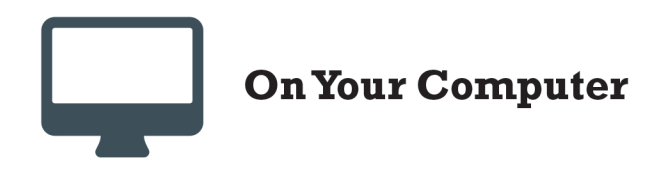

- 1. Sign in to your Online Banking account.
- 2. Select "Add External Account" under "Services" in your Online Banking navigation menu.

|   |                  | Sign In |
|---|------------------|---------|
|   | Welcome Back     |         |
| 1 | Username         |         |
|   | Password         |         |
|   | Forgot password? |         |
|   | Account Sign Ir  | - I 🖴 🗌 |
|   |                  |         |
|   | New Account      | 14      |
|   | 7                |         |
|   |                  |         |

|   | ជ          | Home                    |
|---|------------|-------------------------|
|   | 7          | Messages                |
|   |            | Transactions 👻          |
|   | 0          | Branches                |
|   | Ξ          | Services 🔺              |
|   |            | Stop Payment            |
|   |            | Check Reorder           |
| 2 |            | Add External Account    |
|   |            | Verify External Account |
|   |            | UHCU Finance Manager    |
|   |            | Mortgage Information    |
|   | ?          | Help                    |
|   | <u>ېنې</u> | Settings 👻              |
|   | G          | Log Off                 |

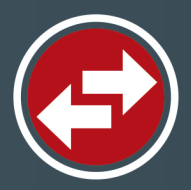

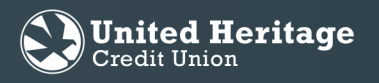

3. Input the ACCOUNT NUMBER, ACCOUNT TYPE and ROUTING NUMBER for the account you would like to add. Two micro deposits will be generated and sent to your external account (typically within five business days).

Note: Micro deposits are random deposits in amounts less than \$1. Once you have received these two micro deposits in your external account, make note of both deposit amounts as you will need them for verification.

- 4. After you note the amounts of your micro deposits, sign in to Online Banking and select the "Verify External Account" link under "Services" in the navigation menu.
- 5. Enter the deposit amounts and select "Submit" to verify your external account.

Note: To see external account after verification, you must sign out then sign back in to Online Banking.

|    |                         |                                                               | Routing Number                                                | _ Account Number                                 |                       |
|----|-------------------------|---------------------------------------------------------------|---------------------------------------------------------------|--------------------------------------------------|-----------------------|
|    |                         | 3 ACCOUNT NUMBER:                                             | ACCOUNT<br>Check                                              | TYPE:                                            |                       |
| ស៊ | Home                    | Step 2: Verify Yo<br>Once you receive the am                  | ur Account                                                    | e click here to enter the amounts and activate y | our external account. |
| 7  | Messages                | Continue                                                      |                                                               |                                                  |                       |
|    | Transactions 🗸          |                                                               |                                                               |                                                  |                       |
|    | Branches                |                                                               |                                                               |                                                  |                       |
| ≡  | Services                |                                                               |                                                               |                                                  |                       |
|    | Stop Payment            |                                                               |                                                               |                                                  |                       |
|    | Check Reorder           | Verify External Account Requ                                  | iests                                                         |                                                  |                       |
|    | Add External Account    | This form will allow you to ve<br>of outstanding requests for | erify the amounts of the Extern<br>your Online Banking login. | al Account Requests that you have made.          | Click the "Continue   |
|    | Verify External Account | 5 Submit                                                      |                                                               |                                                  |                       |
|    | UHCU Finance Manager    |                                                               |                                                               |                                                  |                       |
|    | Mortgage Information    |                                                               |                                                               |                                                  |                       |
|    | mortgage mormation      |                                                               |                                                               |                                                  |                       |
|    | Help                    |                                                               |                                                               |                                                  |                       |
|    | Help<br>Settings        |                                                               |                                                               |                                                  |                       |

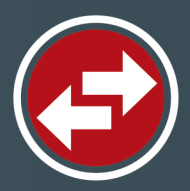

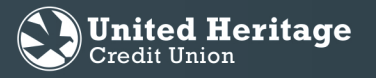

- 6. Select "Transfer/Recurring Transfer" under "Transactions" in the navigation menu.
- 7. Select the dropdown arrow located under the "FROM" field and choose the external account from which you wish to transfer the funds.
- 8. Select the dropdown arrow located under the "TO" field and choose the share or loan to which you wish to transfer the funds.
- 9. Enter the amount you wish to transfer in the "AMOUNT" field.
- 10. Enter the date on which you wish the transfer to take place in the "DATE" field.
- 11. Select "Transfer Funds."
- 12. A "Secure Access Code Required" message will appear. Select "View In Activity Center."

|   |            | Home                   | 6        | Home                                      | Transfer/Recurring Transfer                      | Q Search transactions                      |
|---|------------|------------------------|----------|-------------------------------------------|--------------------------------------------------|--------------------------------------------|
|   | 3          | Messages               | E        | Transactions                              | 7 From Account                                   | All Pending Processed No history available |
|   |            | Transactions           |          | Activity Center<br>Member to Member Tran: | 8 To Account                                     |                                            |
| 6 |            | Transfer/Recurring Tra |          | Mobile Deposit Enrollmer<br>eStatements   | 9 Amount 0.00                                    |                                            |
|   |            | Web BillPay            | =        | Branches     Services      Help           | Frequency One time transfer                      |                                            |
|   |            | Activity Center        |          | Settings V                                | 100 Transfer Date                                |                                            |
|   |            | Member to Member Tr    |          |                                           | Memo (opponal)<br>Enter letters and numbers only |                                            |
|   |            | Mobile Deposit Enrollm |          |                                           | Transfer Funds                                   |                                            |
|   |            | eStatements            |          |                                           |                                                  |                                            |
|   | $\bigcirc$ | Branches               | er       | Secure Ac                                 | cess Code                                        |                                            |
|   |            | Services 👻             |          | Requ                                      | ی <mark>ired</mark><br>۲                         |                                            |
|   | ?          | Help                   | 1        |                                           |                                                  |                                            |
|   | <u>بې</u>  | Settings 🗸             |          | Close                                     | Isaction, e a recerna transaction                |                                            |
|   | 5          | Log Off                | <b>"</b> |                                           | includy center                                   |                                            |

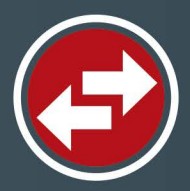

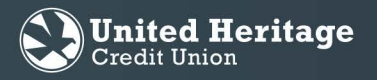

- 13. Locate the external transfer you created in the Activity Center, which is under "Transactions" in your Online Banking navigation menu. For that transaction, select the dropdown arrow next to "Actions" and then select "Approve."
- 14. An "Approve Transaction" message will appear. Select "Confirm."
- 15. Select a Secure Access Code (SAC) delivery method.
- 16. Input the Secure Access Code you receive and select "Authorize."

Note: External transfers can take one to three business days to post

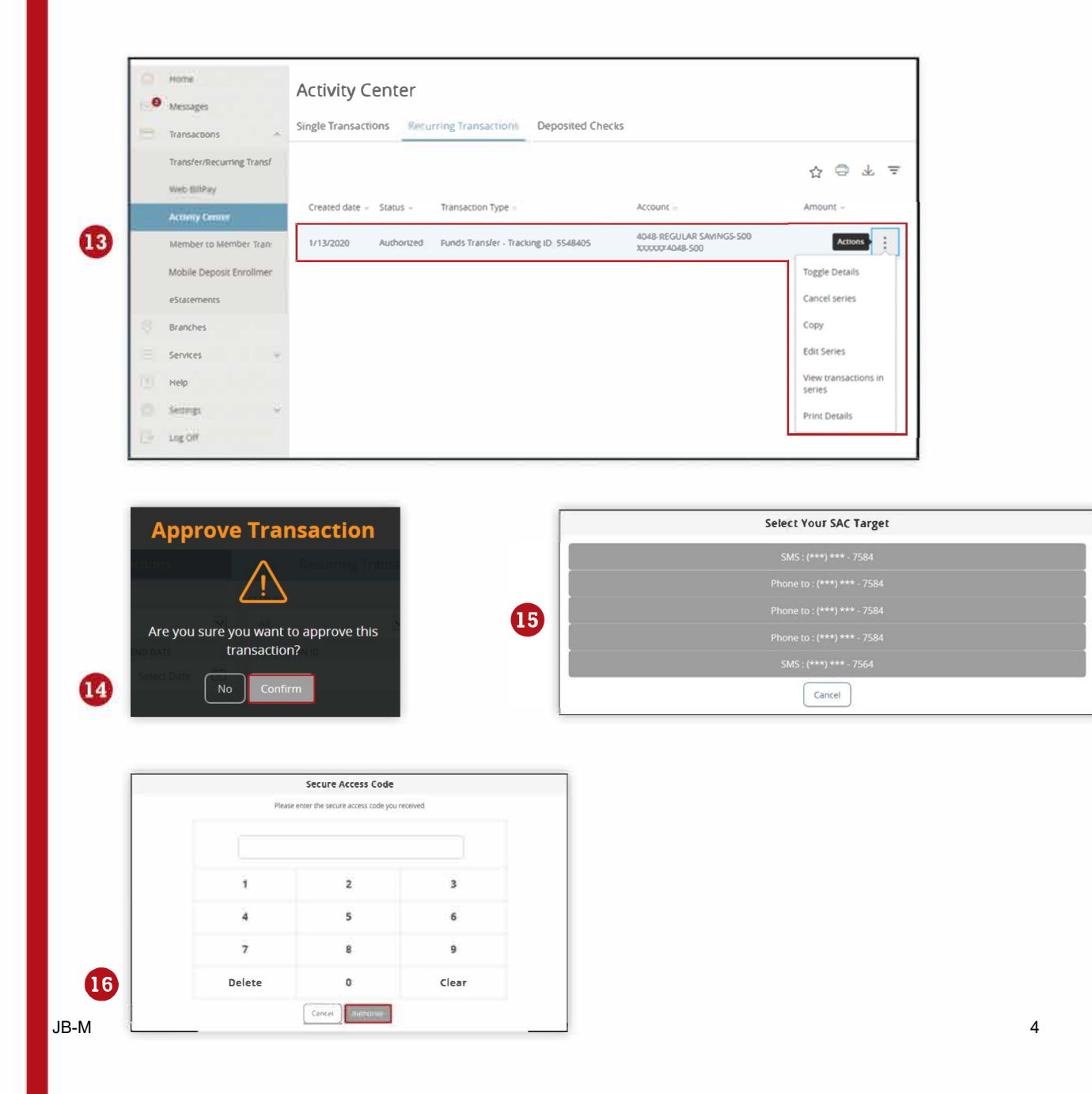

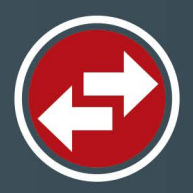

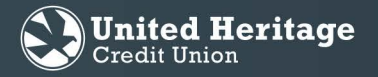

- 17. To remove an external account that is linked; select Settings, then Account Preferences. The list of all shares or linked accounts will display.
- 18. Select the external account that you want to delete. Once selected, it will expand and an option to "Delete Account" will be visible. Select the trash can icon to delete. A warning will display informing you that this cannot be undone, and any pending external transfers will be cancelled if deleted. Select "Delete" to continue and remove the linked external account.

| E | 423 | Settings             | ^ |
|---|-----|----------------------|---|
|   |     | Account Preferences  |   |
|   |     | Security Preferences |   |
|   |     | Change of Address    |   |
|   |     | Alerts               |   |
|   |     | Accessibility        |   |

| đ | F | 1 | P | ÷  | ł |  |
|---|---|---|---|----|---|--|
| ł | l | Ļ | h | Ľ. |   |  |
| 1 | e | 1 | 1 | ľ  | , |  |
|   |   | - | - | -  |   |  |

| External Transfer Accounts                   |  |
|----------------------------------------------|--|
| External Checking XXXXXX                     |  |
| Details<br>Online Display Name               |  |
| External Checking <i>②</i><br>Delete account |  |

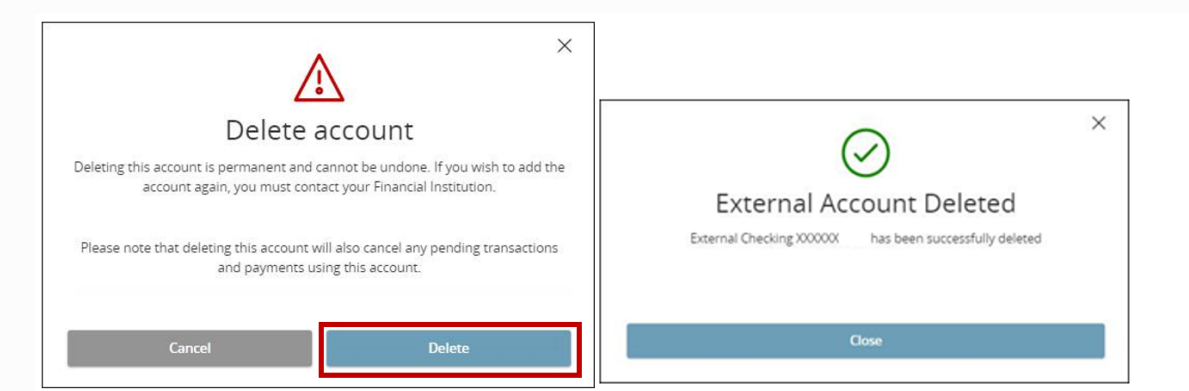

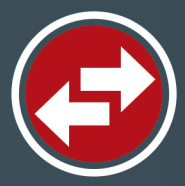

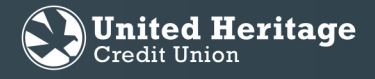

### **On Your Device**

Note: You must add an external account by completing Steps 1-5 in the "On Your Computer" section before you can conduct an external transfer on your mobile device.

- 1. Select "Menu" in the top left corner of the Home screen.
- 2. Select "Transfer/Recurring Transfer" under "Transactions" in the navigation menu.

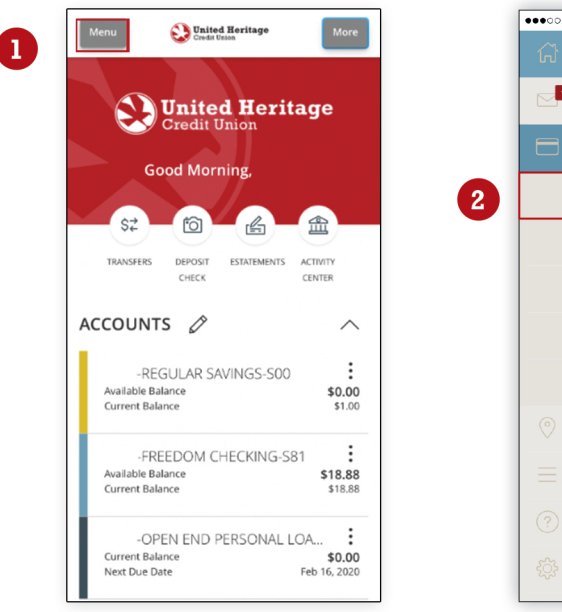

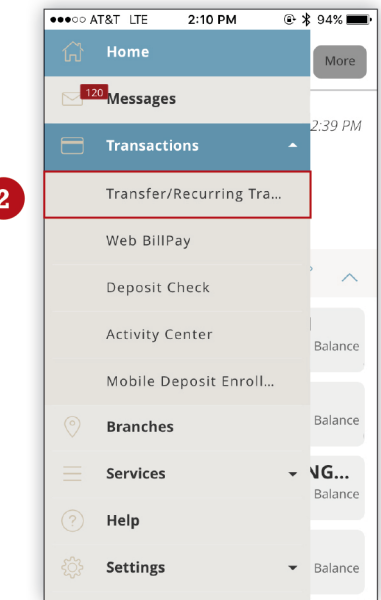

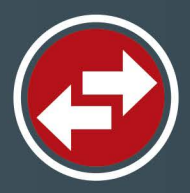

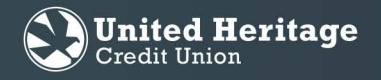

- 3. Tap the "FROM" field and select the external account from which you wish to transfer the funds.
- 4. Tap the "TO" field and select the share or loan to which you wish to transfer the funds.
- 5. Tap the "AMOUNT" field and enter the amount you wish to transfer.
- 6. Tap the "DATE" field and enter the date on which you wish the transfer to take place.
- 7. Select "Transfer Funds."
- 8. A "Secure Access Code Required" message will appear. Select "View In Activity Center."

| Transfer/Recurring             | Texatles actual | ●●○○○ AT&T LTE                       | 2:10 PM                               | ۰ 🖇 94% 💻          |
|--------------------------------|-----------------|--------------------------------------|---------------------------------------|--------------------|
| Transfer                       | mansier active  | Secur                                | e Access                              | Code               |
| From Account                   |                 | Please note: Mo                      | Required                              |                    |
|                                | $\sim$          | be unavailable of<br>from 8,00 PM to |                                       |                    |
| To Account                     | ~               | A secure a<br>FROM                   | ccess code is re<br>rize this transac | quired to<br>tion. |
| Amount                         |                 | 8 Close                              | View In Activit <u>y</u>              | y Center           |
| \$                             | 0.00            | TO                                   |                                       |                    |
| Frequency                      |                 |                                      |                                       |                    |
| One time transfer              | $\sim$          | AMOUNT                               |                                       |                    |
| Transfer Date                  |                 |                                      |                                       |                    |
| 01/13/2020                     | <b>1</b>        | 🗆 Make this                          |                                       |                    |
| Memo (optional)                |                 |                                      |                                       |                    |
| Enter letters and numbers only |                 | .DATE<br>3/3/2016                    |                                       |                    |

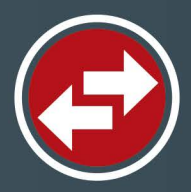

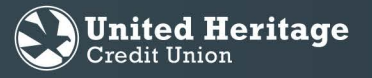

- 9. Find the external transfer you created in the Activity Center. Select "Drafted."
- 10. Select "Actions."
- 11. Select "Approve."
- 12. An "Approve Transaction" message will appear. Select "Confirm."

|                                | e opposito cretto    |                     |                         |
|--------------------------------|----------------------|---------------------|-------------------------|
| Search transaction             |                      | Activity Cent       | er                      |
|                                | 0 :                  | Transactions Recurr | ng Deposited Checks     |
| Authorized<br>Funds Transfer   | \$0.01<br>1/13/2020  |                     | $\Diamond$              |
| Processed<br>Funds Transfer    | Toggle Details       | Authorizod          | 50.02                   |
| Processed<br>Funds Transfer    | Cancel               | Funds Transfer      | 1/13/2020               |
| Failed<br>Funds Trättiller     | Сору                 | •                   | Toggle Details          |
| Processed<br>External Transfer | View transactions in |                     | Copy                    |
| Processed<br>Funds Transfer    | series               |                     | Edit Series             |
| Processed<br>Funds Transfer    | \$0.01<br>9/26/2019  |                     | View transaction series |
| Cancelled                      | \$0.01               |                     |                         |

| % <b>=</b> • |
|--------------|
|              |
|              |
| 10           |
| * <u>.</u>   |
|              |
|              |
|              |
|              |
|              |
|              |
|              |
|              |
|              |

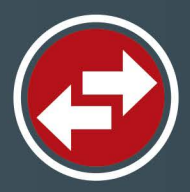

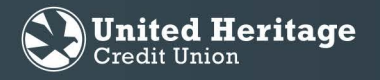

- 13. Select a Secure Access Code (SAC) delivery method.
- 14. Input the Secure Access Code you receive and select "Authorize."
- 15. Once you successfully authorize the external transfer, the transaction status in the Activity Center will update from "Drafted" to "Authorized."

Note: External transfers can take one to three business days to post.

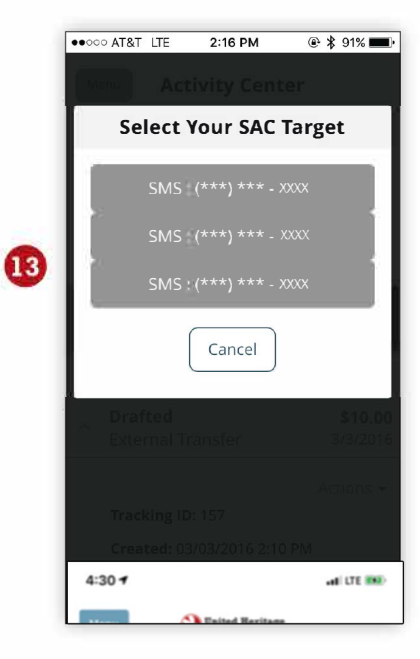

| ••• AT&T LTE                                    | 2:16 PM                                                        | @ \$ 91%                                                                                                    |  |
|-------------------------------------------------|----------------------------------------------------------------|----------------------------------------------------------------------------------------------------|--|
| Secur                                           | e Access                                                       | Code                                                                                                    |  |
| Please enter the secure access<br>you received. |                                                                |                                                                                                    |  |
|                                                 |                                                                | ×                                                                                                    |  |
| 1                                               | 2                                                              | 3                                                                                                    |  |
| 4                                               | 5                                                              | 6                                                                                                    |  |
| 7                                               | 8                                                              | 9                                                                                                    |  |
| Delete                                          | 0                                                              | Clear                                                                                                    |  |
| Cance                                           | el Autho                                                       | orize                                                                                                    |  |
|                                                 | Please enter<br>Please enter<br>1<br>4<br>7<br>Delete<br>Cance | <ul> <li>ever AT&amp;T LTE 2:18 PM</li> <li>Secure Access</li> <li>Please enter the secure a you received.</li> <li>1</li> <li>2</li> <li>4</li> <li>5</li> <li>7</li> <li>8</li> <li>Delete</li> <li>O</li> <li>Cancel</li> </ul> |  |

| Tramations Recurring              | Deposited Checks     |
|-----------------------------------|----------------------|
| <sup>14</sup> Search Instructions | ☆ =                  |
|                                   | 0                    |
| Avthorized<br>Funds Transfer      | \$0.01<br>1/13/2020  |
| Processed<br>Funds Transfer       | Toggle Details       |
| Processed<br>Funds Transfer       | Cancel               |
| Failed<br>Funds Transfer          | Сору                 |
| Processed<br>External Transfer    | View transactions in |
| Processed<br>Funds Transfer       | TO/25/2019           |
| Processed<br>Funds Transfer       | \$0.01<br>9/26/2019  |
| Cancelled                         | \$0.01               |

15

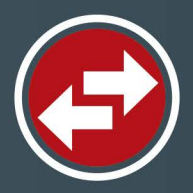

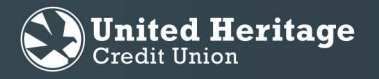

- 16. To remove an external account that is linked; select Settings, then Account Preferences. The list of all shares or linked accounts will display.
- 17. Select the external account that you want to delete. Once selected, it will expand and an option to "Delete Account" will be visible. Select the trash can icon to delete. A warning will display informing you that this cannot be undone, and any pending external transfers will be cancelled if deleted. Select "Delete" to continue and remove the linked external account.

| 10 | Settings             | ^ |
|----|----------------------|---|
|    | Account Preferences  |   |
|    | Security Preferences |   |
|    | Change of Address    |   |
|    | Alerts               |   |
|    | Accessibility        |   |

| Æ |   |
|---|---|
|   |   |
|   | 4 |
|   |   |

| External Transfer Accounts                            |  |
|-------------------------------------------------------|--|
| External Checking XXXXXX                              |  |
| Details<br>Online Display Name<br>External Checking 🖉 |  |
| Delete account 🔟                                      |  |

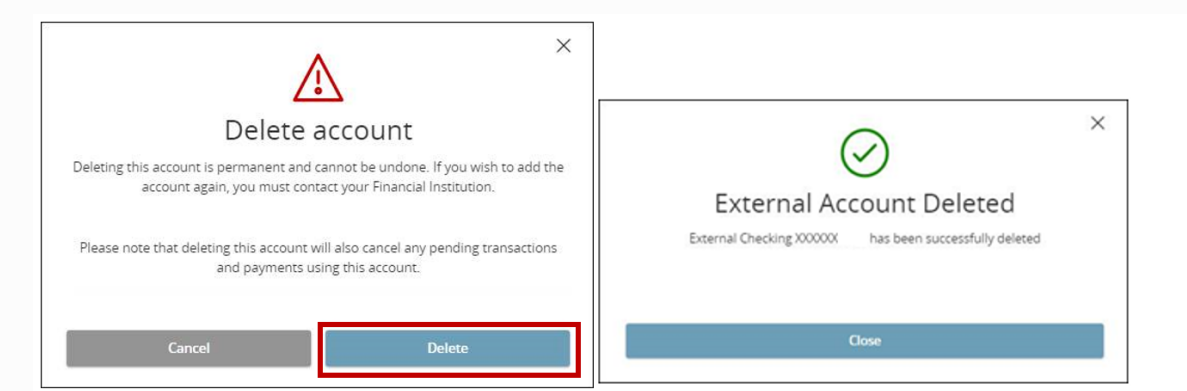